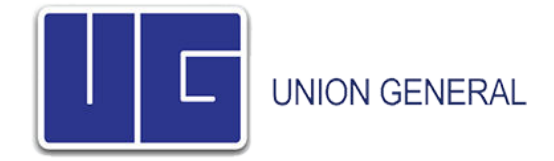

#### Web Rating Portal

The retail portal was created to quickly and conveniently facilitate getting a rate indication. You have the ability to create a monoline GL, monoline Property, Package GL and Inland Marine, Package GL and Property, Package Property and Inland Marine indication. You also have the ability to create a Vacant Building quote monoline GL, monoline Property or Package GL and Property indication. We do not currently support monoline Inland Marine indications.

In addition to creating an indication you also have the ability to create an ACORD application, if you desire. It is not required as you may have already completed one within your agency management system. You will also have the ability to email the ACORD application or other documents you have, in addition to the rate indication, to your MGA Underwriter.

#### Creating a new Indication

To promote quickly obtaining a rate indication, immediately upon entering the system you will be taken to the GL first GL screen where you can begin your indication.

#### Creating a GL Indication

Limits of insurance have already been defaulted for you. You can change them by selecting any desired limits.

Either the ZIP CODE or TERRITORY is required. If the zip code is provided the territory will be automatically be populated.

Note: Owner payroll is defaulted based on state requirement. Employee payroll is to exclude owner payroll.

| General Liability Presenty Linked Matter Presence Summary Hours | Select limits:                           |           |   |
|-----------------------------------------------------------------|------------------------------------------|-----------|---|
| Enter common rate information:                                  | Select limits:                           |           |   |
| Applicant Name*                                                 |                                          |           |   |
|                                                                 | Each Occurrence*                         | 1,000,000 |   |
| Indication Date 2/19/2016                                       | General Aggregate*                       | 1,000,000 | 1 |
| State" -Selant One-                                             | Products/Completed Operations Aggregate* | 1,000,000 | 1 |
| Zlp Code                                                        | Personal And Advertising*                | 1,000,000 | 1 |
| Territory*                                                      | Damage to Premises Rented To You*        | 50,000    | 1 |
|                                                                 | Medical Expense*                         | 5,000     | 1 |
| All fields marked with an * are required.                       |                                          |           |   |

| Step 3 - A       | dd classes       | a                                                                                                    |                 |                     |                                                                                                    |                      |                   |                                                                                                    |                                                                                                    |
|------------------|------------------|----------------------------------------------------------------------------------------------------|-----------------|---------------------|----------------------------------------------------------------------------------------------------|----------------------|-------------------|----------------------------------------------------------------------------------------------------|----------------------------------------------------------------------------------------------------|
| Click the 💽 o    | on the grid bel  | ow to add yo                                                                                                    | ur class(es) to | the list, Click the | RATE button to r                                                                                                    | ate after adding you | r classes         |                                                                                                    |                                                                                                    |
|                  |                  |                                                                                                    |                 |                     |                                                                                                    |                      |                   |                                                                                                    |                                                                                                    |
| Add Your         | Class(es) to Lis | ц.,                                                                                                    |                 |                     |                                                                                                    |                      |                   |                                                                                                    | 2 R                                                                                                    |
| Class Core       | RamRatin         | Esperare                                                                                                    | Exp Percent     | Pression Rate       | Contacto Rees                                                                                                    | Premises Premies     | Protects Trenders | Total .mam                                                                                                    | 5.61                                                                                                    |
| Ma Character In- | Disating         | and the second second sec |                 |                     | and the second second se |                      |                   | the second second second second second second second second second second second second second second second s | Contraction of the local distance of the local distance of the loc |

🛨 Add Your Class(es) to List

Click the + plus sign to enter classes. The following screen will be presented. To view the list of eligible classes, click VIEW AVAILABLE CLASSES and a listing will be displayed.

| Enter either the class code<br>To view the classes you as | or a keyword (for ex. PAINT) to display all the classes that contain the keyword.<br>ay rate online, please click view available classes below. |  |
|-----------------------------------------------------------|----------------------------------------------------------------------------------------------------|--|
| Class Code or Resword*                                    |                                                                                                    |  |
| Select Class from List*                                   | - Imply-                                                                                                    |  |
| Rating basis                                              | - Emp-                                                                                                    |  |
| Percentage"                                               | -Fritze Experimenter Dere archiege                                                                                                    |  |
| Deductible                                                | Nonr                                                                                                    |  |
| Number Owners*                                            | 1                                                                                                    |  |
| Employee Payroll*                                         | \$0.00 Exclude owners                                                                                                    |  |
| Add Dave                                                  |                                                                                                    |  |
| HILL CARLO                                                |                                                                                                    |  |
| NOTE: N'A                                                 |                                                                                                    |  |

Enter the percentage of the total exposure applicable to this class. If more than one class is entered, the exposure must total 100%. You may not continue with an indication if the exposure total does not equal 100%.

The only nonnumeric value should be "If Any". The percentage number should always be greater than 0 if not rated on an "If Any" basis.

*Note:* Owner payroll is defaulted based on state requirement. Employee payroll is to exclude owner payroll.

When finished, click **ADD CLASS** to add this class to the indication.

Note: Footnotes for the class entered will appear at the bottom of the screen

Once all classes have been selected and are on the indication, click RATE to develop the rate indication.

You will notice the wording referencing discretionary pricing being available on this class subject to premium and MGA authorities. The MGA Underwriter will review and determine if additional premium adjustments are applicable.

Additionally, there are EDIT and DELETE icons for each class listed where the class exposure can be modified, or the class can be deleted entirely from the indication.

You will notice once a rate is returned, if the limits are below 2,000,000, you will see a grid with higher limits option(s) for an additional premium charge. By selecting one of these, your limits and premium will change based on what option was selected. This grid will only show the next two higher limits available.

| AI | Alternate higher limit option(s) available for the additional premium listed b |                    |               |                     |  |  |  |  |  |  |
|----|--------------------------------------------------------------------------------|--------------------|---------------|---------------------|--|--|--|--|--|--|
|    | Each Occurrence                                                                | Additional Premium | Total Premium | Select Higher Limit |  |  |  |  |  |  |
|    | 500000                                                                         | \$127.00           | \$890.00      | Select              |  |  |  |  |  |  |
|    | 1000000                                                                        | \$309.00           | \$1,072.00    | Select              |  |  |  |  |  |  |

Click **NEXT** to continue the indication.

# Creating a Property Indication (or adding Property to a GL indication)

Adding Property information follows the same procedure as adding GL information. Click the "+" sign to enter your buildings and locations.

| Gene      | nd Linbi                                                  | ity     | Property | Island Marine                    | Premiu             | m Summery        | Finish             |                  |     |                        |                   |         |
|-----------|-----------------------------------------------------------|---------|----------|----------------------------------|--------------------|------------------|--------------------|------------------|-----|------------------------|-------------------|---------|
| bolicatio | bolication Date: 3/7/2011 * bolication valid for 30 days. |         |          |                                  |                    |                  |                    |                  |     |                        |                   |         |
| Applican  | Applicant Name:*                                          |         |          |                                  |                    |                  |                    |                  |     |                        |                   |         |
| 🗌 Add o   | Add equipment breakdown coverage                          |         |          |                                  |                    |                  |                    |                  |     |                        |                   |         |
| 💽 Ar      | ki Buiki                                                  | ing/lo  | ration   |                                  |                    |                  |                    |                  | _   |                        |                   |         |
| Prem<br># | Bidg<br>#                                                 |         | Building | Business<br>Personal<br>Property | Buniness<br>Income | Crime<br>(Imide) | Crime<br>(Outride) | Food<br>Spoilage | Sgn | Equipment<br>Breakdown | Annual<br>Premium | Term Er |
| No Clas   | ses to D                                                  | isplay. |          |                                  |                    |                  |                    |                  |     |                        |                   |         |
|           | Totali:                                                   |         |          |                                  |                    |                  |                    |                  |     |                        |                   |         |
|           |                                                           |         |          |                                  |                    |                  |                    |                  |     |                        |                   |         |
|           |                                                           |         |          |                                  |                    |                  |                    |                  |     | Total 1                | Premium:          | \$0 💻   |

| PINIT P        | Bidg F       | -62                   |         |       |               |   |      |                      |  |
|----------------|--------------|-----------------------|---------|-------|---------------|---|------|----------------------|--|
| Zip*           | Address      | 2                     |         |       | City*         |   |      | State*               |  |
| 48004          | Ĩ            |                       |         |       | ANCHORVELE    |   | •    | Midrigan             |  |
|                | - Vee        | Mao 👘 👘 View Distance | e to. W | iter  |               |   |      |                      |  |
| Wind/Half      | Deluded      | Construction*         |         | Cause | of Loss"      |   | c    | SP Code*             |  |
| 1500           |              | Select One            | ٠       | -Sele | t One-        |   | Ť.   | -Select One (*       |  |
| Deductible*    |              | Protection Class*     |         | Hazar | Level         |   | 0    | ocupancy Description |  |
| 1500           | 1            | Select One            |         | 50    | ct One        | 1 | Ţ    |                      |  |
| Contractor     |              | timet attended        |         |       | Colomanda     |   |      |                      |  |
| Coverage       |              | Director Instal       | mre     |       | Constrance    |   | +di  | Amount.              |  |
| Barrand        |              | Limit of Insut        | ince    |       | Consurance*   |   | Vale | sation'              |  |
|                | ersonali pro | operty.               | 000004  |       |               |   | 1000 |                      |  |
|                |              | Limit of Insur        | ance    |       |               |   |      |                      |  |
| Business in    | cone         |                       |         |       |               |   |      |                      |  |
|                |              | Inside Limit          |         |       | Outside Limit |   |      |                      |  |
| ElGime         |              |                       |         |       |               |   |      |                      |  |
|                |              | Limit of Insur        | ince    |       |               |   |      |                      |  |
| El Found Speed | 204          | Limit of Intern       | -       |       | Contempored   |   | Mah  | alian <sup>1</sup>   |  |
| Donie          |              | Link or insur         | nice    |       | Conserance    |   | 102  |                      |  |
| 171 manual to  |              |                       |         |       |               |   |      |                      |  |
|                |              |                       |         |       |               |   |      |                      |  |
| And trem       | Cancel       |                       |         |       |               |   |      |                      |  |
|                |              |                       |         |       |               |   |      |                      |  |

#### **Creating an Inland Marine Indication**

Adding Inland Marine information follows the same procedures as adding GL & Property information. Click the "+" sign to enter your buildings and locations.

*Note:* Inland Marine Indications can only be written in a package policy.

|               |                          |                 | Inlan          | d Marin    | ne            |                |              |   |
|---------------|--------------------------|-----------------|----------------|------------|---------------|----------------|--------------|---|
| General Lod   | addy Picquety In         | land Marris     | Priman San     | alay Tainh |               |                |              |   |
| Indication De | del 3/772013 * Tics Indi | ication is vali | l for 30 days. |            |               |                |              |   |
| 🔡 Add Ivia    | and Marine Item          |                 |                |            |               |                |              |   |
| Value         | Inland Marine Type       | Sale            | Deductible     | Year/Desc  | Serial Number | Annual Premium | Term Premium |   |
| No.Inland Ma  | wine ibems Found.        |                 |                |            |               |                |              |   |
|               |                          |                 |                |            | Total P       | reminm \$ 0    |              | 1 |

| Value*                 | 0          |
|------------------------|------------|
| Inland Marine<br>Type* | Select One |
| Rate                   | 0.00       |
| Deductible             | \$500 -    |
| Year/Description       |            |
| Serial Number          |            |
|                        |            |

## **Completing an Application**

Once you click on the button to **Save and Complete Application**, you will now go through several screens asking questions about the applicant and the risk. Many of the fields are defaulted to "no", however, you are encouraged to provide as much information as possible to assist in underwriting the risk. Notice the indication reference number is printed on the screen.

|                   |          |               | ]               | Finish                             |
|-------------------|----------|---------------|-----------------|------------------------------------|
| General Liability | Property | Inland Marine | Premium Summary | Finish                             |
|                   |          |               | Rate indica     | tion ACI36966PC has been<br>saved. |
|                   |          |               | Click "N        | ext" to complete the application.  |
|                   |          |               |                 | Next                               |

| General Liability   | Property                                                     | Inland Marine | Additional Coverages | Premium Summary | Finish | Applicant Info |  |  |  |
|---------------------|--------------------------------------------------------------|---------------|----------------------|-----------------|--------|----------------|--|--|--|
|                     | Applicant*                                                   | tonya         |                      |                 |        |                |  |  |  |
|                     | DBA                                                          |               |                      |                 |        |                |  |  |  |
| Mailin              | ıg Address*                                                  |               |                      |                 |        |                |  |  |  |
| Mailin              | g Zip Code*                                                  |               |                      |                 |        |                |  |  |  |
| М                   | ailing City*                                                 | Select One    | •                    |                 |        |                |  |  |  |
| Ma                  | iling State*                                                 | Select One    | •                    |                 |        |                |  |  |  |
|                     | Entity                                                       | Select One    | •                    |                 |        |                |  |  |  |
| Nature o<br>Desc of | of Business/<br>Operations                                   |               |                      |                 |        |                |  |  |  |
| Is rated            | Is rated location address different than mailing address? No |               |                      |                 |        |                |  |  |  |
|                     |                                                              |               | Save                 | Next >>         |        |                |  |  |  |
|                     |                                                              |               |                      |                 |        |                |  |  |  |

Below are the first screen prints from the **Completing an ACORD Application** screens. There are two of these screens, so you will go through each screen answering as many questions as possible.

Once finished answering the underwriting questions you will now have to decide what action to take.

You may perform one of the following:

- Print an Application
- Remit a Binder Request to a specific MGA Underwriter
- Save the Rate Indication
- Exit the Indication

#### **Additional coverages and Premium Summary**

The system will allow you to add additional insureds. Enter the number in the box. You may also enter the number of additional insureds with primary non-contributory. The charges for these will add up and show correctly on the premium summary screen. Elect the number of waiver of subrogation and select terrorism if desired, click **NEXT** to continue to the Premium Summary screen. Notice on the Premium Summary screen that the premium amounts were calculated for you.

Policy fee, if applicable, is brought forward from your MGA preferences, as is the inspection fee, if Underwriting guidelines are met. Surplus Lines taxes are calculated as are stamping and other fees.

|                       |                 |                | Additior             | nal Covera      | ages   |
|-----------------------|-----------------|----------------|----------------------|-----------------|--------|
| General Liability     | Property        | Inland Marine  | Additional Coverages | Premium Summary | Finish |
| Save/Print Applicatio | n               |                |                      |                 |        |
|                       |                 |                |                      |                 |        |
|                       |                 |                |                      |                 |        |
|                       | ()**            |                |                      |                 |        |
| Additional Covera     | ige(s)^^        |                |                      |                 |        |
| Number of addit       | ional insured(s | )?             | 0                    |                 |        |
| Number with pri       | mary non-cont   | ributory?      | 0                    |                 |        |
| Waiver of subro       | gation?         |                | 0                    |                 |        |
| Terrorism?            |                 | N              | o 🔽                  |                 |        |
| ** Additional of      | coverage o      | otions availat | ole,                 |                 |        |
| contact your          | general age     | ent underwrite | er for details.      |                 |        |
|                       |                 |                |                      |                 |        |
|                       |                 |                | Next >>              |                 |        |

| Premium Summ           |                 |               |                  |        |                 |        |  |  |  |
|------------------------|-----------------|---------------|------------------|--------|-----------------|--------|--|--|--|
| General Liability      | Property        | Inland Marine | Additional Cove  | rages  | Premium Summary | Finish |  |  |  |
| Save/Print Application | DN              |               |                  |        |                 |        |  |  |  |
| Coverage               |                 |               |                  | Premiu | ım              |        |  |  |  |
| Commercial Ge          | eneral Liabilit | y Coverage    |                  |        | \$763.00        |        |  |  |  |
| Property Cover         | age             |               |                  |        | \$0.00          |        |  |  |  |
| Equipment Bre          | akdown Cove     | erage         |                  | \$0.00 |                 |        |  |  |  |
| Inland Marine C        | Coverage        |               |                  |        | \$0.00          |        |  |  |  |
| Additional Insu        | red             |               |                  |        | \$0.00          |        |  |  |  |
| Waiver of Subr         | ogation         |               |                  | \$0.00 |                 |        |  |  |  |
| Terrorism Cove         | erage           |               |                  |        | \$0.00          |        |  |  |  |
|                        |                 | Subto         | otal             |        | \$763.00        |        |  |  |  |
|                        |                 | Polic         | y Fee            |        | \$75.00         |        |  |  |  |
|                        |                 | Inspe         | ection Fee       |        | \$0.00          |        |  |  |  |
|                        |                 | MI Su         | ırplus Lines Tax |        | \$19.08         |        |  |  |  |
|                        |                 | Total         |                  |        | \$857.08        |        |  |  |  |
|                        |                 |               |                  |        | Next >>         |        |  |  |  |

#### Finish

Clicking **NEXT** you will see several options, and they are to:

- Print a Rate Indication worksheet detailing rates, premiums and forms
- Save the indication and proceed to complete an ACORD application and ultimately a binder request
- Save the indication and exit the system
- Email the indication to your MGA

| Finish                                                                                                 |               |                      |                           |                   |        |  |  |  |
|----------------------------------------------------------------------------------------------------|---------------|----------------------|---------------------------|-------------------|--------|--|--|--|
| Property                                                                                               | Inland Marine | Additional Coverages | Premium Summary           | Applicant Info    | Finish |  |  |  |
|                                                                                                    |               |                      |                           |                   |        |  |  |  |
|                                                                                                    |               |                      |                           |                   |        |  |  |  |
|                                                                                                    | Co            | ngratulations - you  | have completed v          | our rate indicati | ion    |  |  |  |
| Congratulations - you have completed your rate indication.<br>You may now perform a number of actions: |               |                      |                           |                   |        |  |  |  |
|                                                                                                    |               | Vie                  | w/Print Rate Indication   |                   |        |  |  |  |
|                                                                                                    |               | Email                | Indication to Underwriter |                   |        |  |  |  |
|                                                                                                    |               | Save and             | Complete ACORD Applica    | tion              |        |  |  |  |
|                                                                                                    |               | Sa                   | ve Indication and Quit    |                   |        |  |  |  |
|                                                                                                    |               | Save and             | Complete ACORD Applica    | tion              |        |  |  |  |

If the View/Print Rate Indication is pressed, a PDF will open with the documents available for viewing. The endorsement list with forms is also displayed.

The attached forms have hyperlinks to facilitate quickly and easily viewing the specific form. When pressing the form number a window will open with the form selected for viewing.

*Note:* If using Chrome, save the PDF to your computer in order to view the hyperlinks on the forms schedule.

| Rate Indication           |         |                                               |
|---------------------------|---------|-----------------------------------------------|
| Signature field(s) detect | ed.     |                                               |
| ENDORSEMENTS:             |         |                                               |
| Form                      | Edition | Description                                   |
| ACI-GLB                   | 0701    | PRIVACY POLICY                                |
| IL0017                    | 1198    | COMMON POLICY CONDITIONS                      |
| A-MEP1                    | 0108    | MINIMUM EARNED PREMIUM                        |
| IL0021                    | 0702    | NUCLEAR ENERGY LIAB EXCL END                  |
| AGL-012                   | 1113    | PREMIUM AUDIT DEPOSIT PREMIUM                 |
| TEX-001                   | 0707    | PREMIUM OR CLAIM DISPUTES                     |
| CG2106                    | 0514    | EXCL-ACCESS OR DISCLOSURE OF INFORMATION      |
| AGL-151                   | 0115    | ABSOLUTE AUTO, AIRCRAFT, WATERCRAFT EXCLUSION |
| ACI-SOS                   | 0915    | SERVICE OF SUIT ENDORSEMENT                   |
| TX 001                    | 0400    | TEXAS CHARANTY FUND NONDARTICIDATION NOTICE   |

#### **Emailing Rate Indications to your MGA Underwriter**

If the button **EMAIL Indication to MGA Underwriter** is pressed, you will have the option to select which MGA Underwriter to remit this to <u>and</u> you have the ability to add comments to the indication request. An email will be delivered with the rating worksheet and comments, if supplied.

You also have the ability to attach documents (loss runs, inspections, applications you may have created from your management system, etc.) when emailing the rate indication to the MGA Underwriter. On the print/bind indication tab, beside attachment, click on the **"Browse**" button select file(s) and then click on **"add file**" button. The attached document(s) will then show on the screen.

| Anna I       |                                             |
|--------------|---------------------------------------------|
| Underwriter: | Davis (tdavis@nomail.com)                   |
| From:        | TDAVIS@SIBROKERS.COM                        |
| Subject:     |                                             |
| <u></u>      |                                             |
| C            |                                             |
|              | Browse                                      |
|              |                                             |
| 499 AA X     | 🗈 🕄 🕄 🗠 🔹 🖉 🛪 🗶 😴 🛣 🗾 🗙 Kant Name 🔹 Rea 🔹   |
|              |                                             |
| RA B Z       |                                             |
| BI           | U abe m m m m m m m m m m m m m m m m m m m |
| E B I        | U abe 新聞 副 # 詳 注 [ A · Or ·                 |
| E BI         |                                             |
| E B I        | U abe 手套 書 圖 譯 律 詳 注 [ A · Or ·             |
| B I          |                                             |
| B I          |                                             |
| E B Z        | U abe 手套 書 III 篇 译 译 注 I A · O ·            |
| B I          | U abe 手套 重 整 律 译 注 A · Or ·                 |
| B I          |                                             |
| BI           |                                             |
| BI           |                                             |

If a document was attached in error, click on the file to remove it.

#### **Retrieving a Rate Indication**

When you initially enter the system by default a new indication will be started. If you click on **ON-LINE RATING** you will have the option to retrieve an existing indication. Simply click **RETRIEVE INDICATION** to retrieve an existing rate indication.

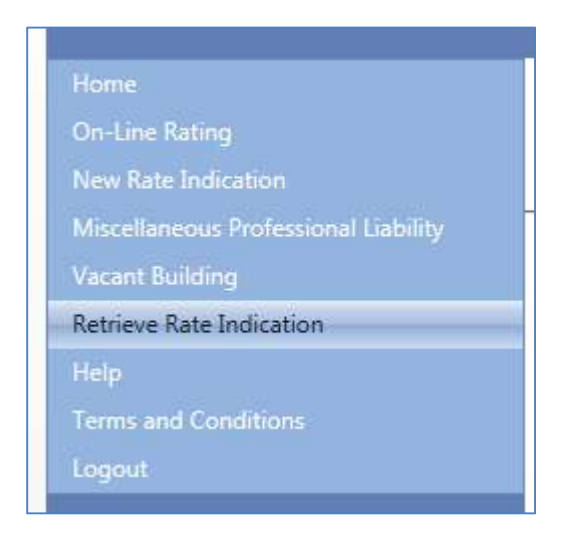

Click on **RETRIEVE** and the following screen will be displayed. By default only your indications will be shown. To see everyone within your agency check the checkbox.

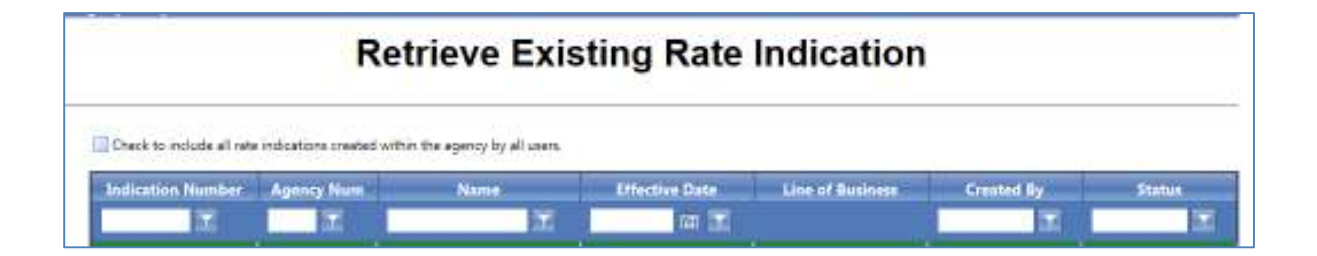

Retail Portal Administration (*if applicable*)

This administration section may not be enabled for your implementation of the system.

We place great value in the relationship we have with our Retail Agents. One of our goals is to provide our agents with the tools they need to effectively service and support their customers. Offering rate indication capability is becoming a more important consideration for our retail agents, and we are pleased to announce we have a solution for our retailers to consider implementing.

Depending upon your role as either executive or administrator, you may not see all the menu items as listed below. The below menu is the executive menu. The agency reports will only be visible to the person designated with the executive role (if applicable).

| Home                                 |
|--------------------------------------|
| On-Line Rating                       |
| New Rate Indication                  |
| Miscellaneous Professional Liability |
| Vacant Building                      |
| Retrieve Rate Indication             |
| Tools                                |
| Help                                 |
| Terms and Conditions                 |
| Logout                               |

# **Agency Details**

Both the executive and the administrator may change the retailer information.

| Agency Number: | 000001                |
|----------------|-----------------------|
| Agency Name:   | THE BEST RETAILER     |
| Address:       | 123 SMITH RD          |
| City:          | ATLANTA               |
| State:         | GA                    |
| Zip:           | 30345                 |
| Email:         | INF0@BESTRETAILER.COM |
| Phone:         | (404) 414-5540        |
|                |                       |
|                | Update Cancel         |

## **User Maintenance**

Here you will add the users that will be allowed to create indications on the retail portal.

| Owner - Can e<br>Admin - Can e<br>User - Can cre | reate indications, users and<br>reate indications and users<br>rate indications | d view reports.       |                                                                                                    |           |                  |                  |
|--------------------------------------------------|---------------------------------------------------------------------------------|-----------------------|----------------------------------------------------------------------------------------------------|-----------|------------------|------------------|
|                                                  |                                                                                 |                       | Sea                                                                                                    | arch      |                  |                  |
| ANNO 1                                           |                                                                                 |                       | 101 - 101 - 101 - 101 - 101 - 101 - 101 - 101 - 101 - 101 - 101 - 101 - 101 - 101 - 101 - 101 - 101 - 101 - 101 |           |                  | 8                |
| Add live<br>Status                               | Name                                                                            | Role                  | User Name                                                                                                    | 1dit      | Delete           | S<br>Lock/Utiles |
| Add Uver -<br>Shitus                             | Name<br>John Smith                                                              | Role<br>ADMIN         | User Name<br>john@bestretailer.com                                                                              | sdu<br>Z  | Delete<br>X      | S<br>Lock/Unior  |
| E Add liver<br>Status                            | Name<br>John Smith<br>Polly Parks                                               | Role<br>ADMIN<br>USER | User Name<br>john@bestretailer.com<br>polly@bestretailer.com                                                    | sain<br>1 | Delete<br>M<br>M | S<br>Lock/Unice  |

#### Add a User

Click on the ADD USER which will open the below screen:

| 🛨 Add U    | ser        |   |
|------------|------------|---|
| 🚍 Add User |            | × |
|            |            |   |
| Role:      | Select One |   |
| Name:      |            |   |
| Email:     |            |   |
| Password:  | password   |   |
|            | Add Cancel |   |

Select a role: Executive, Admin, or User. Executive will only be displayed if you are logged in as an executive and wish to create another executive account.

The User role can log into the retail portal and create an indication

The Administrator role can log into the retail portal and create an indication, modify the retailer information and add, edit, delete users along with reset passwords

The Executive role has all the abilities the Administrator does in addition to being able to produce reports.

Enter the person's name

Enter the persons e-mail account

Then click "Add" and the person will be added and sent an email with directions for changing their password.

Edit a User

| Click  to edit a user |                       |   |  |  |  |  |
|-----------------------|-----------------------|---|--|--|--|--|
| Editing User 100005   |                       | × |  |  |  |  |
|                       |                       |   |  |  |  |  |
|                       |                       |   |  |  |  |  |
| Role: (               | Admin 👻               |   |  |  |  |  |
| Name:                 | John Smith            |   |  |  |  |  |
| Email:                | john@bestretailer.com |   |  |  |  |  |
|                       | Reset Password        |   |  |  |  |  |
|                       | Update Cancel         |   |  |  |  |  |
|                       |                       |   |  |  |  |  |

#### Delete a User

Click to delete a user. You will be prompted with the following screen to continue.

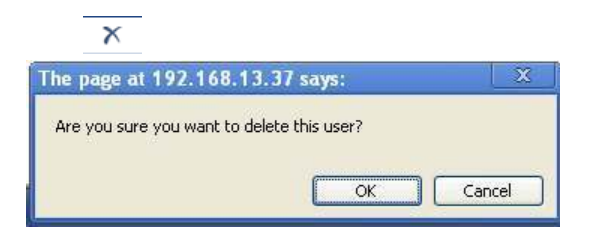

#### Lock a User

Click the lock to lock a user. In the screen below the user John Smith's account has been locked and he will no longer be able to log in.

| Dwner - Can c<br>Admin - Can c<br>User - Can cre | reate indications, users and<br>reate indications and users<br>ate indications | l view reports         |                                                                     |           |                  |                      |
|--------------------------------------------------|--------------------------------------------------------------------------------|------------------------|---------------------------------------------------------------------|-----------|------------------|----------------------|
|                                                  |                                                                                |                        | Sea                                                                 | rch:      |                  |                      |
| 💽 Add User                                       |                                                                                |                        | Sea                                                                 | rch:      |                  | 👿 Eefer              |
| Add User                                         | Name                                                                           | Raie                   | Sea<br>User Name                                                    | Febr      | Deiete           | Ector<br>Lock/Unlock |
| Add ther<br>Statue<br>Locked                     | Nome<br>John Smith                                                             | Role                   | Sea<br>User Name<br>John©bestrataler.com                            | Edin      | Deicte<br>X      | Erter<br>Lock/Uniock |
| Add User<br>Status<br>Locked                     | Nome<br>John Smith<br>Polly Parks                                              | Role:<br>ACMEN<br>USER | Sea<br>User Name<br>John©bestretailer.com<br>polly©bestretailer.com | fdit<br>/ | Delete<br>X<br>X | Echr<br>Lock/Uniock  |

#### Agency Reports (if applicable)

Reports are available listing rate indications performed during specified time periods.

|              |                                                                                                    | Agency                            | Reports |  |  |  |  |
|--------------|----------------------------------------------------------------------------------------------------|-----------------------------------|---------|--|--|--|--|
| Report Type: | Total rate indic                                                                                     | ions summary report by date range | 9       |  |  |  |  |
| Date Range:  | 3/5/2011                                                                                             | <b>To</b> 3/6/2011                |         |  |  |  |  |
|              | Show only agents who have entered rate indications during the date range indications Generate Report |                                   |         |  |  |  |  |